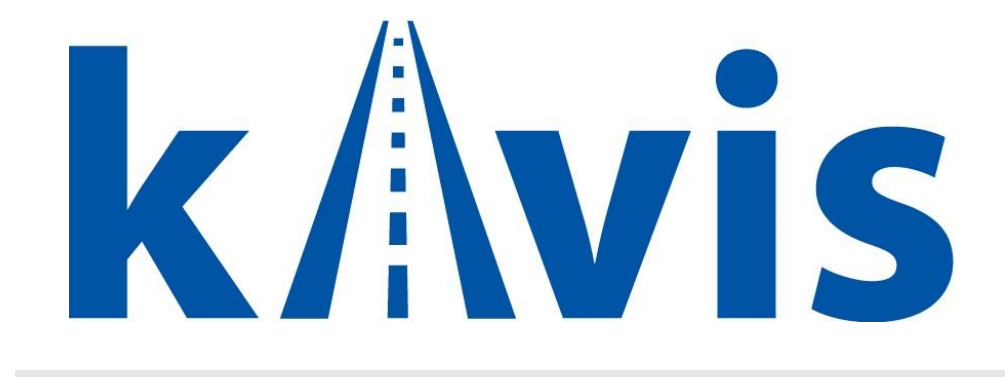

# **Rebuilt Title Actions**

Updated January 2024

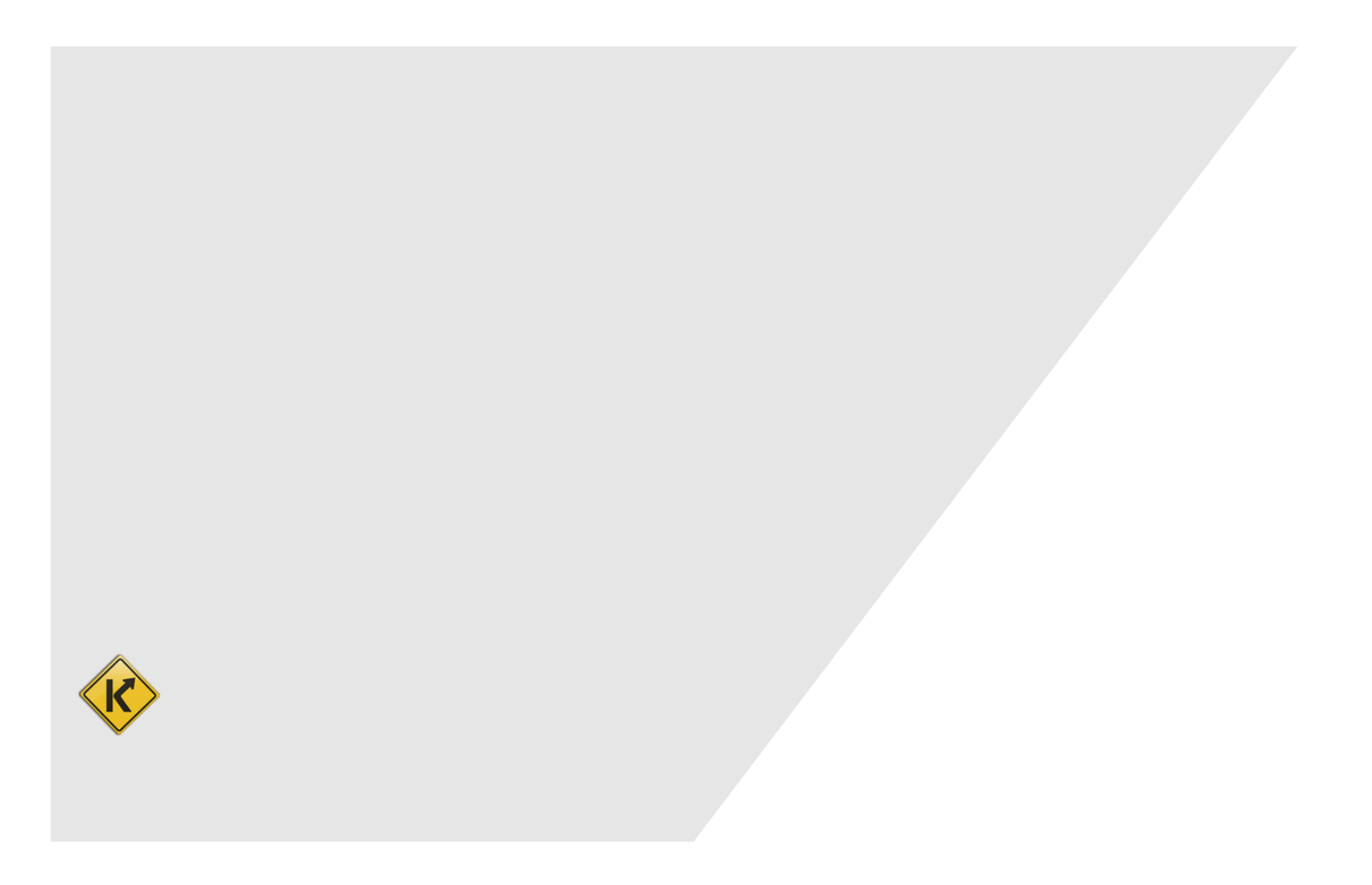

#### KAVIS Rebuilt Overview:

- This manual assumes that you are familiar with standard KY Transfer and Dealer Assignment Title process flows in KAVIS.
- MVL Rebuilt processes applications for Rebuilt titles and issues a Rebuilt Approval letter and Authorization # to the Customer:

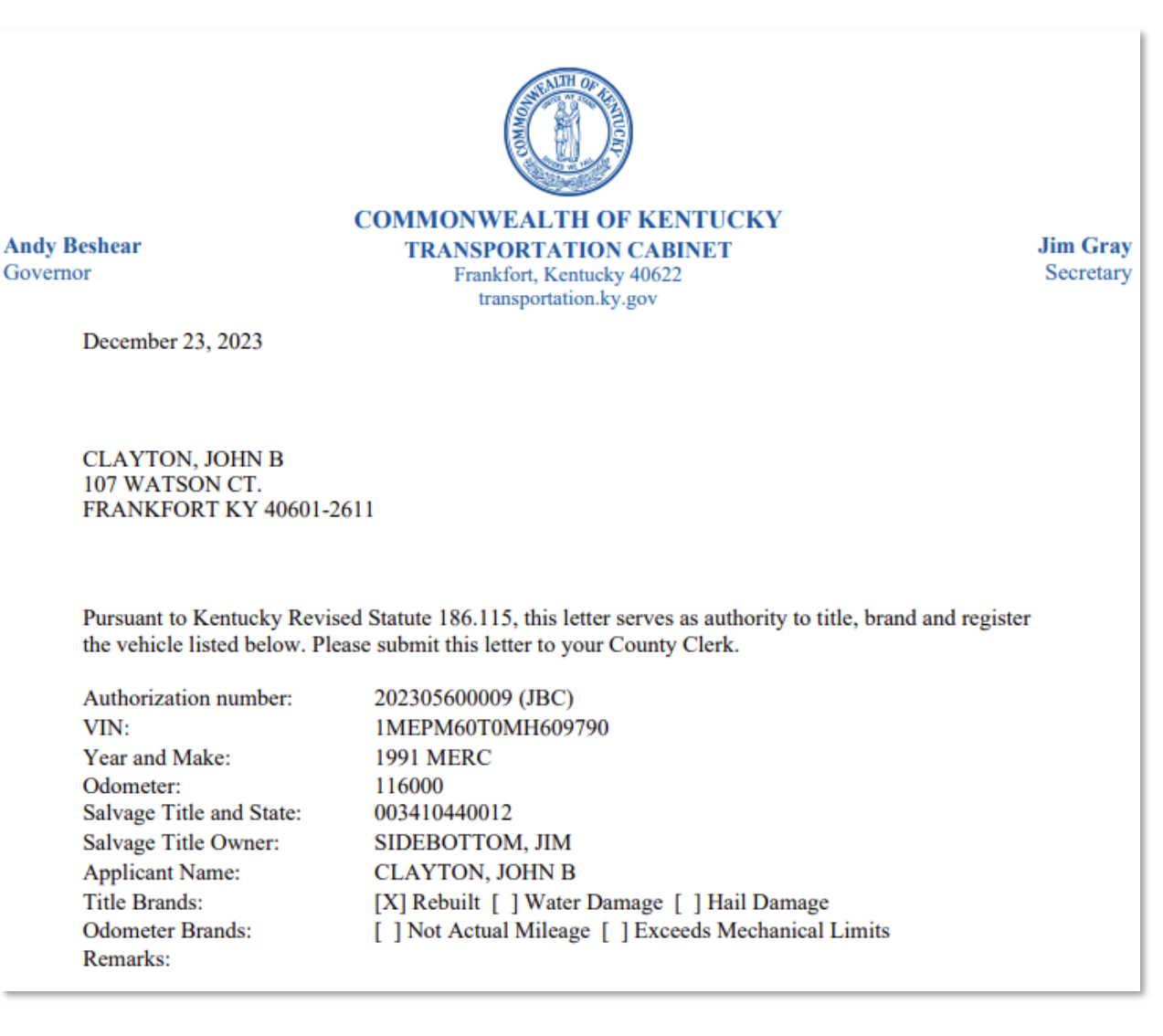

• When processing a Rebuilt application, MVL **pre-approves** the Title Action that will be available to you in KAVIS. If MVL has not issued an Approval letter, there will not be a Rebuilt Title Action

Title -

available to you from the

dropdown button as a Clerk in KAVIS.

 In KAVIS, unless there's a possible issue with NCIC or Extra Review by MVL has been flagged for some reason (like NMVTIS warnings), once MVL issues the Rebuilt Approval letter, the title application is pre-approved and will skip the Clerk 'For Approval Queue' and 'MVL Approval Queue' going directly into 'MVL Approved' Title Application status, much like a Duplicate title flow. • **Speed Title** for Rebuilt, therefore, becomes pointless even though recent KRS186A.170(1)(c) has specific language to replace 601 KAR 9:200, which specifically prohibited Speed Title for Rebuilt or Salvage titles. Rebuilt titles are sent to print in the same time period with or without the Speed Title option.

#### In-state Rebuilt Transfer:

- 1. Using the Rebuilt Approval letter from page 1 as a guide, start from the KAVIS Home Page.
- 2. Click 'Vehicle Search' and in the 'Search By' dropdown select the 'Authorization Number' option.

| ✓ ✓ Vehicle Search- Kavis × +                                        |                                                                                                    | - ø ×                                                                                                    |
|----------------------------------------------------------------------|----------------------------------------------------------------------------------------------------|----------------------------------------------------------------------------------------------------|
| ← → ଫ ଲ 😄 kavis-test.kytc.ky.g                                       | ov/Vehicle/SearchWehicle                                                                                | * 🛯 🕘 🗄                                                                                                    |
|                                                                      | 1 THIS IS KAVIS PRACTICE SITE. THIS IS KAVIS PRACTICE SITE.                                             |                                                                                                    |
| k/\vis                                                               | Vehicle Search                                                                                          | KYTCijohn.clayton (JBC)<br>Branch: UEFF OD-FISCAL CT BL<br>Department: MV-Records<br>50:00 PODIC FKTCI003U (10:58:44:49) &<br>HELP • |
| Home Vehicle Search                                                  |                                                                                                    |                                                                                                    |
|                                                                      | Search By: Select One  Select One VIN Plate Number The Number HN Authorization Number (V Reset Q Bearch |                                                                                                    |
|                                                                      |                                                                                                    |                                                                                                    |
|                                                                      |                                                                                                    |                                                                                                    |
|                                                                      |                                                                                                    |                                                                                                    |
| © Kentucky Transportation Cabli<br>200 Mero Street, Frankfort, KY 40 | net<br>522                                                                                              | Suggestions / Questions?<br>Contact the KAVIS Team                                                                                   |
|                                                                      |                                                                                                    |                                                                                                    |

3. Enter the Authorization Number from the Rebuilt Approval letter and click

Q Search

4. KAVIS will bring up the title matching the Authorization # in the Vehicle Search:

| Vehicle Search- Kavis X                                  |                                                  |              |                            |                       |                                                                    |                              |                                                                                                    |
|----------------------------------------------------------|--------------------------------------------------|--------------|----------------------------|-----------------------|--------------------------------------------------------------------|------------------------------|----------------------------------------------------------------------------------------------------|
| ← → C ଲ 🛱 kavis-test.ky                                  | rtc.ky.gov/Vehicle/SearchVehicle                 | п тык        | S IS KAVIS PDACTICE S      |                       | CTICE SITE                                                         |                              | * 0 0 :                                                                                                    |
| k/\vis                                                   |                                                  |              | Vehicle                    | e Search              |                                                                    | Resume<br>Transaction \$0.00 | KYTCijohn.clayton (JBC)<br>Branch: JEFF CO-FISCAL CT BL<br>Department: MV-Records<br>PODD: FKTC603U (10.58.44.49) &<br>HELP • |
| Home Vehicle S                                           | Authorization Number: 2023056000                 | 09 *         | Search By: Authorization f | lumber v *            |                                                                    |                              |                                                                                                    |
|                                                          | Type Vehicle                                     | Title #      | KY / Plate # Lien #        | Title Status          | ⊘ Cancel<br>Owner                                                  | C Reset Q Search<br>Go To    |                                                                                                    |
|                                                          | 1991 MERC COUGAR<br>VIN: 1MEPM60T0MH609790 - 999 | 003410440012 |                            | Active - Title Issued | 2806564 SIDEBOTTOM, JIM<br>970 J M Kelly Rd, GREENSBURG,, KY 42743 | Vehicle Customer             |                                                                                                    |
|                                                          |                                                  |              |                            |                       |                                                                    |                              |                                                                                                    |
|                                                          |                                                  |              |                            |                       |                                                                    |                              |                                                                                                    |
| © Kentucky Transportation<br>200 Mero Street, Frankfort, | i Cabinet<br>KY 40622                            |              |                            |                       |                                                                    |                              | Suggestions / Questions?                                                                                                    |

Click Vehicle button to navigate to the Vehicle Summary page for the Salvage title that's being converted to a Rebuilt title.

| ✓ ₩ Vehicle Summary- Kavis × +    |                                                                             |                                                                                     |                    |                                                                                                   |                                                                            |                             |       | - ø ×                                                                                                    |
|-----------------------------------|-----------------------------------------------------------------------------|-------------------------------------------------------------------------------------|--------------------|---------------------------------------------------------------------------------------------------|----------------------------------------------------------------------------|-----------------------------|-------|----------------------------------------------------------------------------------------------------|
| ← → C A 🔤 kavis-test.kytc.ky.gov/ | /Vehicle/Summary/23538932/0/false/1                                         |                                                                                     |                    |                                                                                                   |                                                                            |                             |       | * • • •                                                                                                    |
|                                   |                                                                             | THIS IS KAVIS F                                                                     | PRACTICE SITE      | . THIS IS KAVIS PRACTICE SITE.                                                                    |                                                                            |                             |       | i i i i i i i i i i i i i i i i i i i                                                                                         |
| k/\vis                            |                                                                             | V                                                                                   | /ehicle S          | ummary                                                                                            |                                                                            | Resur<br>Transac            | S0.00 | KYTCljohn.clayton (JBC)<br>Branch: JEFF COLFISCAL CT BL<br>Department: MV-Records<br>PODD: FKTC003U (10 58.44.49) ✿<br>HELP ● |
| D Home Customer Search            | Customer Account Vehicle                                                    | Summary                                                                             |                    |                                                                                                   |                                                                            |                             |       |                                                                                                    |
|                                   |                                                                             | [                                                                                   | 争 1991 ME          | RC COUGAR                                                                                         |                                                                            |                             |       |                                                                                                    |
|                                   | Previous                                                                    |                                                                                     | Viewing 4 o        | f 4 Titles                                                                                        |                                                                            | Next                        |       |                                                                                                    |
|                                   | V Owner(s) Chain of Ownership                                               |                                                                                     |                    |                                                                                                   |                                                                            | Reversal +                  |       |                                                                                                    |
|                                   | Customer ID Driver<br>License                                               | Customer Name                                                                       | SSN/FEIN           | Address                                                                                           | County of<br>Residence                                                     | Begin Tax<br>Exempt<br>Date |       |                                                                                                    |
|                                   | 002806564                                                                   | SIDEBOTTOM, JIM (P) \$                                                              | <u>xxx-xx-3246</u> | 970 J M Kelly Rd, GREENSBURG,, KY 4274                                                            | 13-8934 GREEN                                                              |                             |       |                                                                                                    |
|                                   | ❤ Title                                                                     |                                                                                     |                    | ✓ Registration Information                                                                        |                                                                            |                             |       |                                                                                                    |
|                                   | Status: Active - Title Issued                                               |                                                                                     | Title -            | Status: Title Only                                                                                |                                                                            | Manage -                    |       |                                                                                                    |
|                                   | Type: Salvage<br>Title #: 003410440012<br>Prior Title #: 930121090085<br>Us | State Fee: \$4.00<br>Clerk Fee: \$2.00<br>Usage Tax: \$0.00<br>age Tax Description: |                    | Type: Ad Valorem<br>Reg. Date: 12/06/2000<br>Exp. Date:<br>Reg. Exemption:<br>Remarks: C          | County: GREEN<br>Plate Type:<br>Plate #:<br>Plate Action:<br>Gross Weight: |                             |       |                                                                                                    |
|                                   | Y Purchase Information                                                      |                                                                                     |                    | Comments:                                                                                         |                                                                            |                             |       |                                                                                                    |
|                                   | Date of Purchase:<br>Trade-in Amount: \$0.00                                | Purchase Price: \$0.00<br>Usage Tax Credit: \$0.00                                  |                    | State Vehicle Registration Fee<br>KYTC Vehicle Registration Fee<br>Clerk Vehicle Registration Fee | : \$0.00<br>: \$0.00<br>: \$0.00                                           |                             |       |                                                                                                    |
|                                   | Ad Valorem Information     Click the chevron (≯) above to expand the        | s section.                                                                          |                    |                                                                                                   |                                                                            |                             |       |                                                                                                    |
|                                   | ✓ Lien Information                                                          |                                                                                     |                    |                                                                                                   |                                                                            |                             |       |                                                                                                    |

6. We see that the current Owner, who will be the Seller during the Rebuilt Transfer, has an Ad Valorem delinquency on the vehicle. This delinquency can be added to the upcoming Rebuilt Title Transfer transaction or paid prior to the Rebuilt Transfer in a standalone Ad Valorem payment. For this example, we will pay the delinquency as part of the Rebuilt Transfer.

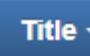

- 7. Click the dropdown, then the Rebuilt option. You see that the 'Rebuilt Transfer' Title Action is available.
  - a. In a situation where the available Rebuilt Title Action doesn't match what the Customer intends, MVL Rebuilt will need to edit the Rebuilt Authorization in KAVIS so that the correct Title Action is available to you. Follow your normal procedure for contacting MVL Rebuilt with issues.
  - b. Be ESPECIALLY AWARE of potential issues of this when titling Rebuilt Authorizations processed in AVIS but being titled in KAVIS.
- 8. Click the 'Rebuilt Transfer' Title Action to enter the Rebuilt NTA Wizard:

| ✓ ✓ Vehicle Summary- Kavis × + |                                                                                                    |                                                                                                    |                                                                                                    |                                                 |                                                       |                                                                 |                        |                             | – ø ×   |
|--------------------------------|----------------------------------------------------------------------------------------------------|----------------------------------------------------------------------------------------------------|----------------------------------------------------------------------------------------------------|-------------------------------------------------|-------------------------------------------------------|-----------------------------------------------------------------|------------------------|-----------------------------|---------|
| ← → C බ 🛱 kavis-test.kytc.ky.g | ov/Vehicle/Summary/23538932/0/false/1                                                                                       |                                                                                                    |                                                                                                    |                                                 |                                                       |                                                                 |                        |                             | * 🛛 🕘 🗄 |
|                                | V Owner(s) Chain of Ownership                                                                                               |                                                                                                    |                                                                                                    |                                                 |                                                       |                                                                 |                        | Reversal +                  | Î       |
|                                | Customer ID Driver<br>License                                                                                               | Customer Name                                                                                        | SSN/FEIN                                                                                                    |                                                 | Address                                               |                                                                 | County of<br>Residence | Begin Tax<br>Exempt<br>Date |         |
|                                | 002806564 S                                                                                                    | IDEBOTTOM, JIM 🕑 \$                                                                                  | <u>xxx-xx-3246</u>                                                                                                    | 970 J M Kelly Rd, GR                            | EENSBURG,, KY 4                                       | 12743-8934                                                      | GREEN                  |                             |         |
|                                | ♥ Title                                                                                                    |                                                                                                    |                                                                                                    | ✓ Registration Infor                            | mation                                                |                                                                 |                        |                             |         |
|                                | Status: Active - Title Issued                                                                                               |                                                                                                    | Title -                                                                                                    | Status: Title Only                              |                                                       |                                                                 |                        | Manage -                    |         |
|                                | Type:         Salvage           Title #:         003410440012           Prior Title #:         930121090085           Usage | State Fee:     \$4.00       Clerk Fee:     \$2.00       Usage Tax:     \$0.00       Tax Description: | Kentuck     Kentuck     Control     Control     Contro     Control     Control     Control     Control     Control     Co | y Transfer<br>kssignment<br>e Application<br>le | d Valorem<br>2/06/2000                                | County<br>Plate Type<br>Plate #<br>Plate Action<br>Gross Weight | GREEN                  |                             |         |
|                                | Y Purchase Information                                                                                                    |                                                                                                    | Update -     Keposse                                                                                                    | - Vehicle Type Correction<br>ession ***         |                                                       |                                                                 |                        |                             |         |
|                                | Date of Purchase:<br>Trade-in Amount: \$0.00                                                                                | Purchase Price: \$0.00<br>Usage Tax Credit: \$0.00                                                   | <ul> <li>Salvage</li> <li>Classic</li> <li>Rebuilt</li> <li>Rebuilt - Upda</li> </ul>                                                                                                    | <br><br>ite                                     | le Registration<br>le Registration<br>le Registration | Fee: \$0.00<br>Fee: \$0.00<br>Fee: \$0.00                       |                        |                             |         |
|                                | ✓ Ad Valorem Information                                                                                                    |                                                                                                    | Rebuilt - Trans                                                                                                    | sfer<br>er Assion                               |                                                       |                                                                 |                        |                             |         |
|                                | Click the chevron ( >) above to expand this se                                                                              | ction.                                                                                               | <ul> <li>Multiple</li> </ul>                                                                                                    | : Dealer***                                     | -                                                     |                                                                 |                        |                             |         |
|                                | Click the chevron (>) above to expand this se                                                                               | ction.                                                                                               |                                                                                                    |                                                 |                                                       |                                                                 |                        |                             |         |
|                                | ♥ Vehicle Information                                                                                                    |                                                                                                    |                                                                                                    |                                                 |                                                       |                                                                 |                        |                             |         |
|                                | VII<br>Vehicle Tur                                                                                                    | IMEPM60T0MH609790     Passenger Auto                                                                 |                                                                                                    |                                                 | Color:                                                | WHI - White                                                     |                        |                             |         |
|                                | Styl                                                                                                    | : Sedan (2 door)                                                                                     |                                                                                                    |                                                 | Motor Type:                                           |                                                                 |                        |                             |         |
|                                | Yea                                                                                                    | r: 1991                                                                                              |                                                                                                    |                                                 | Cylinders:                                            | 08                                                              |                        |                             |         |
|                                | Mak                                                                                                    | MERC                                                                                                 |                                                                                                    |                                                 | Odometer:                                             | 116000                                                          |                        |                             |         |
|                                | Model :                                                                                                    | I: COUGAR                                                                                            |                                                                                                    |                                                 | Brand:                                                | Salvage                                                         |                        |                             |         |
|                                | VIN Sequence                                                                                                    | : 999                                                                                                |                                                                                                    |                                                 |                                                       |                                                                 |                        |                             | *       |

| 🛩 🕅 Title- Kavis 🛛 🗙                                          | +                                                |                                                                                                    | - ø ×                                                                                                    |
|---------------------------------------------------------------|--------------------------------------------------|----------------------------------------------------------------------------------------------------|----------------------------------------------------------------------------------------------------|
| ← → C ⋒ 😫 kavis-test.kytc.                                    | ky.gov/Vehicle/Title                             |                                                                                                    | * 🛛 🕘 🗄                                                                                                    |
|                                                               |                                                  | THIS IS KAVIS PRACTICE SITE. THIS IS KAVIS PRACTICE SITE.                                                                                                   | la de la companya de la companya de la companya de la companya de la companya de la companya de la companya de                      |
| k/\vis                                                        |                                                  | Title: Rebuilt - Transfer                                                                                                    | KYTCljohn.clayton (J8C)<br>Branch: JEFF CO.FISCAL CT BL<br>Department: MV-Records<br>50.00 PODD: FKTC003U (10.55.44.49) ©<br>HELP © |
| > Home Title                                                  | -                                                |                                                                                                    |                                                                                                    |
|                                                               | 2                                                |                                                                                                    |                                                                                                    |
|                                                               | Title Information Vehicle Information            | Seller Information Buyer Information Lien Information Registration Additional Information Finalize                                                          |                                                                                                    |
|                                                               |                                                  | Total Due: \$9.00 Place On Hold Continue >                                                                                                    |                                                                                                    |
|                                                               | Delinquent taxes are owed on this vehicle. Click | tere to view and pay your delinquent taxes for this vehicle. You can continue past this step, but delinquent taxes must be paid in the amount of \$24.21 to |                                                                                                    |
|                                                               | complete this transaction.                       |                                                                                                    |                                                                                                    |
|                                                               | Passenger Auto Details                           |                                                                                                    |                                                                                                    |
|                                                               | VIN                                              | 1MEPM60T0MH609790) *                                                                                                    |                                                                                                    |
|                                                               | Vehicle Type:<br>Style:                          | Passenger Auto Motor Type: Select One v *                                                                                                    |                                                                                                    |
|                                                               | Year                                             | 1991 * Prior Odometer: (#spano) *                                                                                                    |                                                                                                    |
|                                                               | Make                                             | MERC * Not Actual Exceeds Limit                                                                                                    |                                                                                                    |
|                                                               | Model                                            | COUGAR * Odometer: 116000 *                                                                                                    |                                                                                                    |
|                                                               | Model #:                                         | Not Actual Exceeds Limit                                                                                                    |                                                                                                    |
|                                                               | Color:                                           | WHI - White x v * Prior Brand: Hail Damaged Water Damaged                                                                                                   |                                                                                                    |
|                                                               | 2nd Color:                                       | Select One                                                                                                    |                                                                                                    |
|                                                               |                                                  | Brand: Hall Damaged Water Damaged                                                                                                    |                                                                                                    |
|                                                               |                                                  |                                                                                                    |                                                                                                    |
|                                                               | Cancel Title Application                         | Continue 3                                                                                                    |                                                                                                    |
|                                                               | Cancer nue Application                           | Consue 2                                                                                                    |                                                                                                    |
| © Kentucky Transportation C<br>200 Mero Street, Frankfort, KY | abinet<br>/ 40622                                |                                                                                                    | Suggestions / Questions?<br>Contact the KAVIS Team                                                                                  |

1) You are navigated into Bubble 2 of the NTA Wizard and notified that there are delinquent taxes owed on this vehicle. Click the blue 'here' hyperlink in the red delinquency message:

|    |                                                                                                    |                                                                                                 |                                |                                    |                               |                      |                                                                                                    | 0                                                                                                    |         | KYTCliche clast                                           | ton (1                    |
|----|----------------------------------------------------------------------------------------------------|-------------------------------------------------------------------------------------------------|--------------------------------|------------------------------------|-------------------------------|----------------------|----------------------------------------------------------------------------------------------------|----------------------------------------------------------------------------------------------------|---------|-----------------------------------------------------------|---------------------------|
| is |                                                                                                    |                                                                                                 |                                | Manage Ad Va                       | alorem                        |                      |                                                                                                    | Resume<br>Transaction                                                                                                    | , so.oo | Branch: JEFF C<br>Department: MV<br>PODD: FKTC003<br>HELP | 0-FIS<br>/-Reci<br>3U (10 |
|    | Info: Manage Ad                                                                                                    | /alorem Taxes                                                                                   |                                |                                    |                               |                      |                                                                                                    |                                                                                                    |         |                                                           |                           |
|    | All Delinquent                                                                                                    | axes must be paid now or with                                                                   | the Title Transaction. Pay wit | th Application will display all ta | es under the Primary Buye     | er.Choose Pay Now to | create a separate receipt for th                                                                                                    | he Seller.                                                                                                    |         |                                                           |                           |
|    | 0                                                                                                    | 2                                                                                               | 3                              |                                    | 6                             |                      |                                                                                                    |                                                                                                    |         |                                                           |                           |
|    | Title Information                                                                                                    | Vehicle Information                                                                             | Seller Information             | Buyer Information                  | Lien Information              | Registration         | Additional Information                                                                                                    | Finalize                                                                                                    |         |                                                           |                           |
|    | SIDEBOTTO<br>Cust #: 2806<br>970 J M Kelly<br>GREENSBUI                                                                                                    | M, JIM<br>%64<br>Rd<br>RG,, KY 42743-8934<br>All Items (1 of 1)                                 |                                |                                    |                               |                      |                                                                                                    |                                                                                                    |         |                                                           |                           |
|    | Cust # 2806<br>Cust # 2806<br>970 J M Kelly<br>GREENSBUI                                                                                                    | M, JIM<br>164<br>Rd<br>CG., KY 42743-8934<br>All Items ( 1 of 1 )<br>991 MERC COUGAR            | Title #: 003410440012          | Plate #: Day                       | Past Due: <b>1301</b> Delingu | ent Date:            | Amount:                                                                                                    |                                                                                                    |         |                                                           |                           |
|    | <ul> <li>✓ sloBao Tro<br/>Cust #: 2606</li> <li>970. JM Kelly<br/>GREENSBUI</li> <li>✓ Select</li> <li>✓ ☑ ↔</li> <li>At valore</li> </ul>                  | M, JIM<br>164<br>Rd<br>Rd, KY 42743-8934<br>All Items (1 of 1)<br>991 MERC COUGAR<br>m Tax 2020 | Title #: 003410440012          | Plate #: Day                       | Past Due: <b>1301</b> Delingu | vent Date:           | Amount:<br>\$13.15                                                                                                    |                                                                                                    |         |                                                           |                           |
|    | SIDEBOTTO<br>Cust #: 2505<br>970 J M Kells<br>GREENSBUI<br>Select<br>Ad valer<br>Interest                                                                   | M, UIM<br>664<br>Rd (KY 42743-8534<br>All Items (1 of 1)<br>991 MERC COUGAR<br>m Tax 2020       | Title #: 003410440012          | Plate #1 Dey                       | Past Due: <b>1301</b> Delinqu | went Date:           | Amount:<br>513.15<br>51.32 w<br>51.32 w                                                                                                    | к<br>Колана<br>Колана<br>Калана<br>Каза<br>Калана<br>Калана<br>Каза<br>Кас<br>Кас<br>Кас<br>Кас<br>Кас<br>Кас<br>Кас<br>Кас<br>Кас<br>Ка |         |                                                           |                           |
|    | Si JOEBOTO<br>Cusi = 206<br>GREENSBU<br>Select<br>Ad valor<br>Ad valor<br>Interest<br>Lien Fee                                                              | M, JIM<br>64<br>Rd (Gd, KY 42743-8934<br>All Items (1 of 1 )<br>991 MERC COUGAR<br>m Tax 2020   | Title #: 003410440012          | Plate #1 Dey                       | Past Duei <b>1301</b> Delingu | went Date:           | Amount:<br>513.15<br>51.32<br>57.75<br>52.00                                                                                                    | 6<br>ive<br>C<br>ive                                                                                                    |         |                                                           |                           |
|    | Si JOEBOTO<br>C SI JOEBOTO<br>GREENSSU<br>Select<br>Ad view<br>Ad view<br>Lien Fee                                                                          | M, JIM<br>F64<br>Rd (Sc, KY 42743-8934<br>All Items (1 of 1 )<br>991 MERC COUGAR<br>m Tax 2020  | Title #: 003410440012          | Plate P: Day                       | Past Duer <b>1301</b> Delingu | vent Date:           | Amount:<br>513.15 5<br>513.2 4<br>513.2 4<br>52.2 5<br>52.00 5<br>524.22 5<br>524.22 5<br>524.22 5<br>524.22 5<br>524.22 5<br>524.22 5<br>524.22 5<br>524.22 5<br>524.22 5<br>524.22 5<br>524.22 5<br>524.22 5<br>524.22 5<br>524.22 5<br>524.22 5<br>524.22 5<br>524.22 5<br>524.22 5<br>524.22 5<br>524.22 5<br>524.22 5<br>524.22 5<br>524.22 5<br>524.22 5<br>525.25 5<br>525.25 5<br>525.55 5<br>525.55 5<br>555.55 5<br>555.55 5<br>555.55 5<br>555.55 5<br>555.55 5<br>555.55 55 | Kon<br>Kon<br>Kon<br>Land                                                                                                    |         |                                                           |                           |
|    | ✓     siDEBOTO       CUSH     2065       STJ J M Keig     GREENSBU       ✓     Select       ✓     💷       Ad valor     Penalty       Interest     Lien Free | M, JIM<br>Rd<br>GG (KY 42743-8934<br>All Items (1 of 1 )<br>991 MERC COUGAR<br>m Tax 2020       | Title #1 003410440012          | Plate #: Day                       | Patt Der: <b>1301</b> Delinqu | eert Date:           | Amount:<br>511.15<br>51.22 m<br>57.75 m<br>520.0<br>trat: \$24.22                                                                                                    | 5                                                                                                    |         |                                                           |                           |

2) Click Pay With Application

to add the delinquency to the shopping cart with the Rebuilt

Transfer.

| Title-Kavis X                                            | +                                        |                         |                           |                    |               |                            |                       | -                                                                                                    | ø ×                               |
|----------------------------------------------------------|------------------------------------------|-------------------------|---------------------------|--------------------|---------------|----------------------------|-----------------------|----------------------------------------------------------------------------------------------------|-----------------------------------|
| ← → C බ 😫 kavis-test.ky                                  | tc.ky.gov/Vehicle/Title                  |                         |                           |                    |               |                            |                       | * 🛛                                                                                                   | <b>0</b> :                        |
|                                                          |                                          | 🕛 THIS IS KAV           | IS PRACTICE SITE. THIS IS | KAVIS PRACTICE SIT | Έ.            |                            |                       |                                                                                                    |                                   |
| <b>k</b> //vis                                           |                                          | Ti                      | tle: Rebuilt - Tra        | ansfer             |               |                            | Resume<br>Transaction | KYTCijohn.clayton (JBC Branch: JEFF CO.FISC) Department: MV-Record \$0.00 PODD: FKTC003U (10.5 HELP ● | C)<br>ALCTBL<br>18<br>88.44.49) ✿ |
| ා Home Title                                             |                                          |                         |                           |                    |               |                            |                       |                                                                                                    |                                   |
|                                                          | 2                                        | 3                       |                           | 5                  | _6            |                            |                       |                                                                                                    |                                   |
|                                                          | Title Information Vehicle Information    | Seller Information      | Buyer Information         | Lien Information   | Registration  | Additional Information     | Finalize              |                                                                                                    |                                   |
|                                                          |                                          |                         | Total Due: \$33.22        | 2                  |               | Place On Hold              | Continue >            |                                                                                                    |                                   |
|                                                          | Delinquent Taxes \$24.22 owed and paying | with application.       |                           |                    |               |                            |                       |                                                                                                    |                                   |
|                                                          | Passenger Auto Details                   |                         |                           |                    |               |                            |                       |                                                                                                    |                                   |
|                                                          | VI                                       | * (1MEPM60T0MH609790) * |                           |                    |               |                            |                       |                                                                                                    |                                   |
|                                                          | Vehicle Typ                              | Passenger Auto          |                           | Mo                 | otor Type: Se | lect One                   | * *                   |                                                                                                    |                                   |
|                                                          | Styl                                     | 2D - Sedan (2 door)     | x = *                     | c                  | cylinders: 08 | *                          |                       |                                                                                                    |                                   |
|                                                          | Yea                                      | * 1991 *                |                           | Prior O            | dometer: 116  | *                          |                       |                                                                                                    |                                   |
|                                                          | Mak                                      | * MERC *                |                           | 0                  | dometer:      | Not Actual Exceeds Limit   |                       |                                                                                                    |                                   |
|                                                          | Mode                                     | COUGAR *                |                           |                    |               | Not Actual C Exceeds Limit |                       |                                                                                                    |                                   |
|                                                          | Colo                                     | E Mill Mbio             |                           |                    |               | Vall Damaged               | land                  |                                                                                                    |                                   |
|                                                          | 2nd Colo                                 | Select One              | × · · ·                   | Pho                | or Brand:     | Unrebuildable Rebuilt      | 19ea                  |                                                                                                    |                                   |
|                                                          |                                          | adieut olie             |                           |                    | Brand:        | Hail Damaged 🔄 Water Dama  | aged                  |                                                                                                    |                                   |
|                                                          |                                          |                         |                           |                    |               | Nebulit                    |                       |                                                                                                    |                                   |
|                                                          |                                          |                         |                           |                    |               |                            |                       |                                                                                                    |                                   |
|                                                          |                                          |                         |                           |                    |               |                            | Continue >            |                                                                                                    |                                   |
| © Kentucky Transportation<br>200 Mero Street, Frankfort, | Cabinet<br>KY 40622                      |                         |                           |                    |               |                            |                       | Suggestions / Questions / Questions / Question<br>Contact the KAVIS Te                                | ons?<br>eam                       |

3) A green confirmation message is displayed to confirm the delinquencies are being added to the transaction.

Continue 🗲

- 4) Enter the remaining required Vehicle fields and click
- 5) Enter the Seller Notary Date and Continue to

| 🗙 🕅 Title- Kavis 🗙 🗙                                           |                               |                                         |                         |                       |              |                        |                            |                                                                                                    |
|----------------------------------------------------------------|-------------------------------|-----------------------------------------|-------------------------|-----------------------|--------------|------------------------|----------------------------|----------------------------------------------------------------------------------------------------|
| ← → ♂ ⋒ 🖽 kavis-test.kytc.k                                    | y.gov/Vehicle/Title           |                                         |                         |                       |              |                        |                            | * 🛯 🕘 🗄                                                                                                    |
|                                                                |                               | ! тн                                    |                         |                       |              |                        |                            |                                                                                                    |
| k/\vis                                                         |                               |                                         | Title: Rebuilt -        | Transfer              |              |                        | Resurre<br>Transaction 50. | KYTC'john.clayton (JBC)<br>Branch: JEFF CO-FISCAL CT BL<br>Department: MV-Records<br>00 PODD: FKTC003U (10 58 44 49)<br>HELP |
| Home Title                                                     |                               | -                                       |                         |                       |              |                        |                            |                                                                                                    |
|                                                                | Title Information Vehicle     | 2 3<br>Information Seller Inform        | ation Buyer Information | 5<br>Lien Information | Registration | Additional Information | Finalize                   |                                                                                                    |
|                                                                |                               |                                         | Total Due: \$           | 33.22                 |              | Place On Hold          | Continue >                 |                                                                                                    |
|                                                                | Seller Information            |                                         |                         |                       |              |                        |                            |                                                                                                    |
|                                                                | SIDEBOTTOM, JIM               |                                         |                         |                       |              |                        |                            |                                                                                                    |
|                                                                | Seller Name: SIDE             | BOTTOM, JIM                             |                         |                       |              |                        |                            |                                                                                                    |
|                                                                | Customer ID: 0028<br>Email:   | 06564                                   |                         |                       |              |                        |                            |                                                                                                    |
|                                                                | Phone:<br>Address: 970<br>GRE | J M Kelly Rd<br>ENSBURG,, KY 42743-8934 |                         |                       |              |                        |                            |                                                                                                    |
|                                                                | Seller Notary Date:           | 12/13/2023                              |                         |                       |              |                        |                            |                                                                                                    |
|                                                                |                               |                                         |                         |                       |              |                        |                            |                                                                                                    |
|                                                                | ⊗ Cancel Title Application    |                                         |                         |                       |              |                        | Continue 🗲                 |                                                                                                    |
|                                                                |                               |                                         |                         |                       |              |                        |                            |                                                                                                    |
|                                                                |                               |                                         |                         |                       |              |                        |                            |                                                                                                    |
| © Kentucky Transportation Ca<br>200 Mero Street, Frankfort, KY | ibinet<br>40622               |                                         |                         |                       |              |                        |                            | Suggestions / Questions?<br>Contact the KAVIS Team                                                                           |

6) NTA Bubble 4 – Buyer Information

| ✓ M Title- Kavis × +                                             |                                  |                                 |                                          |                                             |                       |                                      |                        |            | - ø ×                                              |  |  |
|------------------------------------------------------------------|----------------------------------|---------------------------------|------------------------------------------|---------------------------------------------|-----------------------|--------------------------------------|------------------------|------------|----------------------------------------------------|--|--|
| ← → C ଲ 🔤 kavis-test.kytc.ky.                                    | .gov/Vehicle/Title               |                                 |                                          |                                             |                       |                                      |                        |            | 🖈 🛛 😃 E                                            |  |  |
|                                                                  |                                  |                                 | 1 THIS IS KAVIS I                        | PRACTICE SITE. THIS IS                      | KAVIS PRACTIC         | e site.                              |                        |            |                                                    |  |  |
| <b>k</b> //wis                                                   | VIS Title: Rebuilt - Transfer    |                                 |                                          |                                             |                       |                                      |                        |            |                                                    |  |  |
| S Home Title                                                     | Title Information Veh            | 2<br>icle Information S         | 3<br>ieller Information                  | 4<br>Buyer Information                      | 5<br>Lien Information | Registration                         | Additional Information | Finalize   |                                                    |  |  |
|                                                                  |                                  |                                 |                                          | Total Due: \$33.2                           | 2                     |                                      | Place On Hold          | Continue > |                                                    |  |  |
|                                                                  | Buyer Information                |                                 |                                          |                                             |                       |                                      |                        |            |                                                    |  |  |
|                                                                  | Primary Secondary                | Designated Owner Cu             | Istomer ID Custor<br>14439947 JOHN BRIDG | ner Name Birth Dat<br>GES CLAYTON 05/14/196 | B Delinquency         | Physical A<br>107 WATSON CT., FRANKF | ddress #               | Alerts     |                                                    |  |  |
|                                                                  | Buyer Notary Date:               | *                               |                                          |                                             |                       |                                      |                        |            |                                                    |  |  |
|                                                                  | Key.<br>✓ = The first two Buyers | listed on the Title Application | will be printed on the title.            |                                             |                       |                                      |                        |            |                                                    |  |  |
|                                                                  | S Cancel Title Application       |                                 |                                          |                                             |                       |                                      |                        | Continue > |                                                    |  |  |
|                                                                  |                                  |                                 |                                          |                                             |                       |                                      |                        |            |                                                    |  |  |
|                                                                  |                                  |                                 |                                          |                                             |                       |                                      |                        |            |                                                    |  |  |
| Kentucky Transportation Cab     200 Mero Street, Frankfort, KY 4 | inet<br>0622                     |                                 |                                          |                                             |                       |                                      |                        |            | Suggestions / Questions?<br>Contact the KAVIS Team |  |  |

- CONFIRM THE BUYER'S CUSTOMER ACCOUNT # IS THE INTENDED CUSTOMER
  - Especially in the early stages of KAVIS where there may be many duplicate Customer Accounts imported from AVIS.
  - Contact MVL Rebuilt to resolve incorrect Customer Account issues.
- Confirm the Buyer has a Birth Date listed and ensure Delinquencies aren't being flagged.
  - Click the Customer ID number to edit the Buyer's Customer Account if necessary to complete checkout.
- Confirm that there are no RED FLAGS in the 'Alerts' section. If so click the Customer Account # to resolve issues.
- 7) Enter a Buyer Notary Date and Continue.
- 8) Add a lien if required. See training on LIENS for more information.
- 9) Add a Registration if required. See training on adding REGISTRATION for more information.
  - a) Rebuilt Dealer Assignment titles cannot have registrations
- 10) Continue the NTA Wizard through Checkout

| Y Shopping Cart Summary- Kavis X | +                                                                                                    | - ø ×                                                                                                    |
|----------------------------------|----------------------------------------------------------------------------------------------------|----------------------------------------------------------------------------------------------------|
| ← → ♂ ⋒ 📪 kavis-test.kytc.k      | y gov/Cart/Summary                                                                                                    | 🖈 🛯 🥹 i                                                                                                    |
|                                  | THIS IS KAVIS PRACTICE SITE. THIS IS KAVIS PRACTICE SITE.                                                                                                    | -                                                                                                    |
| k/\vis                           | Shopping Cart Summary                                                                                                    | KYTC'ljohn.clayton (JBC)<br>Branch: JEFF CO-FISCAL CT BL<br>Department: MV-Rocords<br>PODD: FKTC003U (10:58:44.49) @<br>HELP @ |
| Home Customer Se                 | arch Cart Summary                                                                                                    |                                                                                                    |
|                                  | Void Miscelaneous Items 💆 Send Items                                                                                                    |                                                                                                    |
|                                  | Current Department: MM-Records 👻                                                                                                    |                                                                                                    |
|                                  | Catagone All / Expand All  Catagone All / Expand All  Catagone (1 Statestee)  Catagone (1 Statestee) |                                                                                                    |
|                                  | Item Description Oly Price Amount Item Secretaries Rem New Been added  Sub Tartal: \$222.23  Sub Tartal: \$222.23                                                                                                    |                                                                                                    |
|                                  | 500 Mini 5555.22<br>Total: \$333.22                                                                                                    |                                                                                                    |
|                                  | + Force AVIS Items 🗸 Continue Shopping 🖒 Checkout                                                                                                    |                                                                                                    |
| © Kentucky Transportation Ca     | binet                                                                                                    | Suggestions / Questions?                                                                                                    |

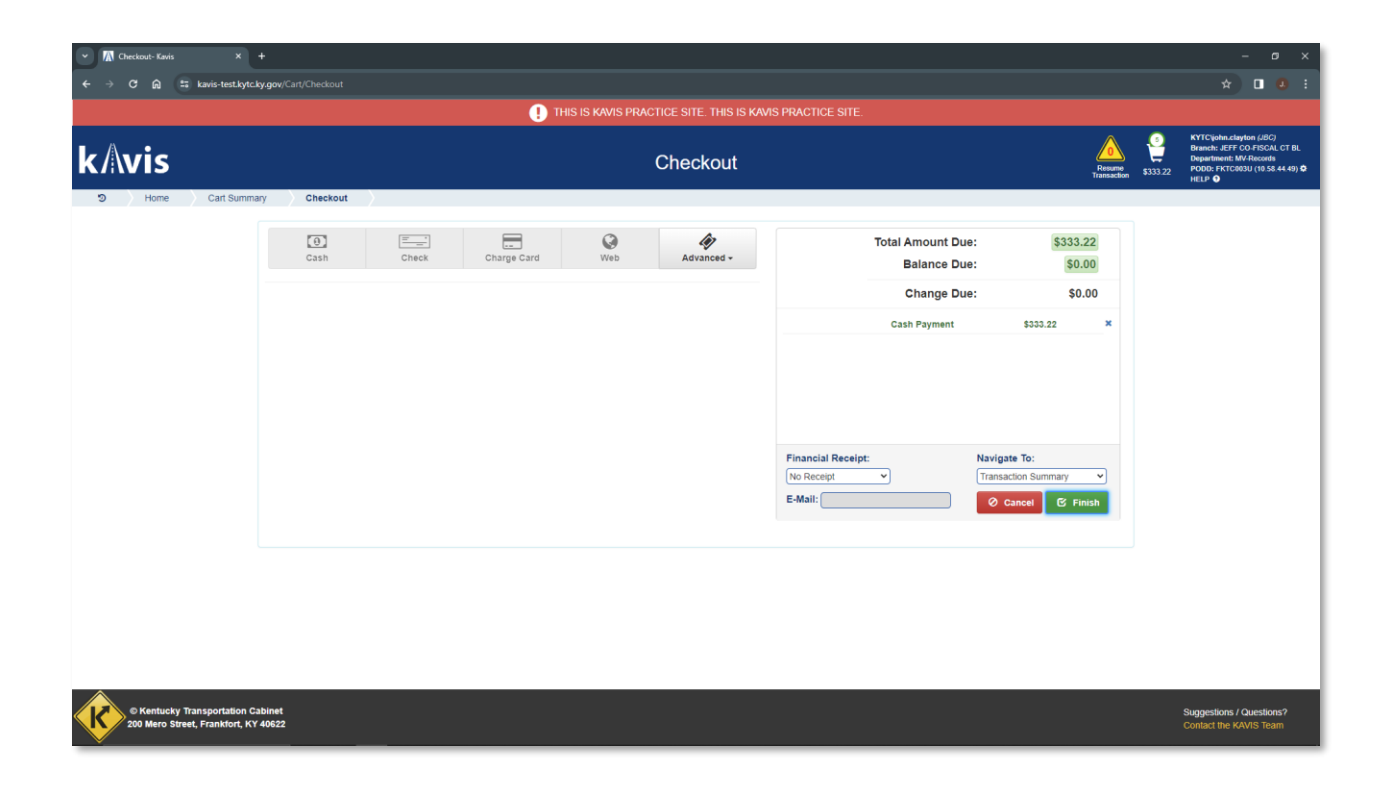

## In-state 'Rebuilt – Update':

• If the Seller and Buyer Customer Accounts have the same Customer # in the MVL Rebuilt Authorization, the 'Rebuilt – Update' Title Action will be available on Step 7 of this guide.

- Be especially aware that because we're moving from a Vehicle-centric system to a Customercentric system there are numerous 'duplicate' Customer Accounts that will be imported from AVIS to KAVIS. The potential for error is HIGH that when processing the Rebuilt Authorization, MVL could have inadvertently used a different Customer # for the Buyer than the # associated with the Seller (which KAVIS will interpret as a Rebuilt – Transfer) when the intention was for them to be the same (which enables Rebuilt – Update)
  - MVL Rebuilt can fix these errors by editing an existing Rebuilt Authorization and ensuring the same Customer #s are used, which enables the 'Rebuilt – Update' Title Action.

## In-state 'Rebuilt – Dealer Assignment':

- This Title Action will be used when MVL Rebuilt has selected a licensed Auto Dealer as the Buyer during the Rebuilt Authorization process
- The Clerk process will be the same as a 'Rebuilt Transfer' except the Title Action available to you in the Title dropdown will appear as 'Rebuilt Dealer Assignment'
- Rebuilt Dealer Assignment titles will be virtual titles like other Dealer Assignment titles and will not print on paper UNLESS an Unrebuildable brand once existed on the Salvage title.

## Out of State 'Rebuilt – Out of State Transfer':

- Salvage vehicles from Out of State that were not required to obtain a KY Salvage title before applying for KY Rebuilt Authorization # will use the Rebuilt Out of State process flows.
- The titling procedure for Out of State Rebuilt is different than In-state because we can't use the 'Vehicle Search' to pull up an existing vehicle like we could for an in-state Rebuilt process flow.

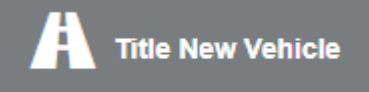

1. From the Home Page click the

tile to enter the NTA.

- 2. In the 'Title Action' dropdown, select the Rebuilt Title Action associated with the Rebuilt Authorization #.
  - a. In most cases this will be 'Rebuilt Out of State Transfer' as this Title Action will result in a printed paper title.
  - b. 'Rebuilt Out of State Dealer Assignment' is only available for use by licensed Dealership Customer Accounts and will result in a virtual title like other Dealer Assignment titles.
  - c. It's important to understand the difference between a licensed Dealership Customer Account and a standard Organization Customer Account. Often, they will share the same name, but their Customer Account #s will be different.
  - d. MVL Rebuilt pre-selects the Seller and Buyer Customer Account #s that will be eligible for titling when they process the Rebuilt Authorization paperwork. If this is wrong, contact MVL Rebuilt so that they can edit the Rebuilt Authorization to the desired Customer #

| ✓ Title- Kavis                                      | × +                                                                                         |                                                                                                    |                                           |                     |                   |                             |               | - ø ×                                                                                                    |
|-----------------------------------------------------|---------------------------------------------------------------------------------------------|----------------------------------------------------------------------------------------------------|-------------------------------------------|---------------------|-------------------|-----------------------------|---------------|----------------------------------------------------------------------------------------------------|
| ← → C ଲ ≒ kavis-test                                | t.kytc.ky.gov/Vehicle/Title                                                                 |                                                                                                    | PRACTICE SITE. THIS IS KAN                | IS PRACTICE SI      |                   |                             |               | * 🛛 4 :                                                                                                    |
| k/\vis                                              |                                                                                             | Ŭ                                                                                                    | Title                                     |                     |                   |                             | Resume so     | KYTCijohn.clayton (JBC)<br>Branch: JEFF CO-FISCAL CT BL<br>Department: MV-Records<br>PODD: FKTC003U (10 55.44.49) ©<br>HELP © |
| ා Home Title                                        | 1<br>Title Information Veh                                                                  | 2 3<br>nicle Information Seller Information                                                                                                    | Buyer Information Li<br>Total Due: \$0.00 | 5<br>an Information | 6<br>Registration | 7<br>Additional Information | 8<br>Finalize |                                                                                                    |
|                                                     | Title Action<br>Multi-Transfe<br>Title Action<br>Vehicle Type<br>© Cancel Title Application | r: No Yes<br>Select One.<br>Select One.<br>Control Construction<br>Select One.<br>Control Construction<br>Other 13<br>Savage. Control State Transfer<br>Savage. Control State Transfer<br>Savage. Control State Transfer<br>Colses C. Out of State Transfer<br>Retoral Coll of State Transfer<br>Retoral Coll of State Transfer<br>Retoral Coll of State Transfer<br>Retoral Coll of State Transfer<br>Retoral Coll of State Transfer<br>Retoral Coll of State Transfer<br>Retoral Coll of State Transfer<br>Retoral Coll of State Transfer<br>Retoral Coll of State Dealer Assignment | Title Only: ○ № ® Yes                     |                     |                   |                             | Continue >    |                                                                                                    |
| © Kentucky Transportati<br>200 Mero Street, Frankfo | ion Cabinet<br>rt, KY 40622                                                                 |                                                                                                    |                                           |                     |                   |                             |               | Suggestions / Questions?<br>Contact the KAVIS Team                                                                            |

- 3. Complete the rest of the fields on NTA Bubble 1, such as the:
  - a. Authorization #
  - b. Out of State Title #
  - c. Titling State

| 👻 🕅 Title- Kavis          |                                                  |                                                       |                                                                                                    |                         |                        |                       |              |                             |                       |            |                                                                                                    |
|---------------------------|--------------------------------------------------|-------------------------------------------------------|----------------------------------------------------------------------------------------------------|-------------------------|------------------------|-----------------------|--------------|-----------------------------|-----------------------|------------|----------------------------------------------------------------------------------------------------|
| < → ଫ ଲ                   | kavis-test.kytc.ky.                              | gov/Vehicle/Title                                     |                                                                                                    |                         |                        |                       |              |                             |                       |            | * 🛯 🕘 i                                                                                                    |
|                           |                                                  |                                                       |                                                                                                    | ! THIS IS KAVI:         |                        |                       |              |                             |                       |            |                                                                                                    |
| k/\vis                    |                                                  |                                                       |                                                                                                    | Title: Re               | built - Out of §       | State Transfe         | er           |                             | Resume<br>Transaction | 9<br>50.00 | KYTCijohn.clayton (JBC)<br>Branch: JEFF CO-FISCAL CT BL<br>Department: MV-Records<br>PODD: FKTC603U (10.58.44.49) ✿<br>HELP ● |
| 3 Home                    | Title                                            | 1<br>Title Information                                | 2<br>Vehicle Information                                                                                                    | 3<br>Seller Information | 4<br>Buyer Information | 5<br>Lien Information | Registration | 7<br>Additional Information | Finalize              |            |                                                                                                    |
|                           |                                                  |                                                       |                                                                                                    |                         | Total Due: \$9.        | 00                    |              |                             | Continue 🗲            |            |                                                                                                    |
|                           |                                                  | Title Action<br>Mul<br>Ve<br>Titl<br>Out of S<br>Auth | ti-Transfer: No Yes<br>itie Action: Rebuilt - Out of 5<br>hicle Type: Truck<br>ting State: MN - Minnesola<br>tate Title #: 000/WNBS-1<br>orkation #: 202305500010<br>lication | tate Transfer v *       | Titie Only: ○ № 6      | P Yes                 |              |                             | Continue >            |            |                                                                                                    |
| © Kentucky<br>200 Mero St | y Transportation Cabi<br>treet, Frankfort, KY 40 | inet<br>0622                                          |                                                                                                    |                         |                        |                       |              |                             |                       | s<br>(     | Suggestions / Questions?<br>Contact the KAVIS Team                                                                            |
| 4                         | . Click                                          | Conti                                                 | nue 🗲                                                                                                    | o navigate              | e to the ne            | ext NTA E             | 3ubbles,     | like in any                 | / other T             | itle       | Process:                                                                                                    |

| Title- Kavis × 4                                                  | +                                                                                                    | - ø ×                                                                                                    |
|-------------------------------------------------------------------|----------------------------------------------------------------------------------------------------|----------------------------------------------------------------------------------------------------|
| ← → ଫ ଲ 🛱 kavis-test.kytc.ky                                      | yy.gov,Vehicle/Title                                                                                                    | x 🛛 4 🕴                                                                                                    |
|                                                                   | THIS IS KAVIS PRACTICE SITE. THIS IS KAVIS PRACTICE SITE.                                                                                                    |                                                                                                    |
| k/\vis                                                            | Title: Rebuilt - Out of State Transfer                                                                                                    | YTCljohn.clayton (JBC)     Branch: JEFF CO-FISCAL CT BL     Department: MV-Records     S0.00     PODD: FKTC003U (10.58.44.49) ✿     HELP ● |
| Home Title                                                        | Image: Second and the information         Second and the information         Second and the informatinin         Second and the information                                                                                                    |                                                                                                    |
|                                                                   | A NMVTTIS Check Complete () Total Due: \$9.00 Place On Hold Continue >                                                                                                    |                                                                                                    |
|                                                                   | Truck Details                                                                                                    |                                                                                                    |
|                                                                   | VIN: (JTLKES0ES01549953) *<br>Vehicle Type: Truck Motor Type: (IC - Standard Combustion *                                                                                                    |                                                                                                    |
|                                                                   | Veran 2000 Verande Verande |                                                                                                    |
|                                                                   | Model:         GCION         Odometer:         Tool         +           Model:         KB         Not Actual         Exceeds Limit                                                                                                    |                                                                                                    |
|                                                                   | Color:         BLK - Black         w w         Prior Brand:         Hall Damaged         Water Damaged           2nd Color:         Select One w         Unrebuildable         Rebuilt                                                                                                    |                                                                                                    |
|                                                                   | Brand: Hall Darnaged Water Damaged                                                                                                    |                                                                                                    |
|                                                                   | © Cancel Title Application Continue >                                                                                                    |                                                                                                    |
| © Kentucky Transportation Cal<br>200 Mero Street, Frankfort, KY 4 | abinet<br>49652                                                                                                    | Suggestions / Questions?<br>Contact the KAVIS Team                                                                                         |

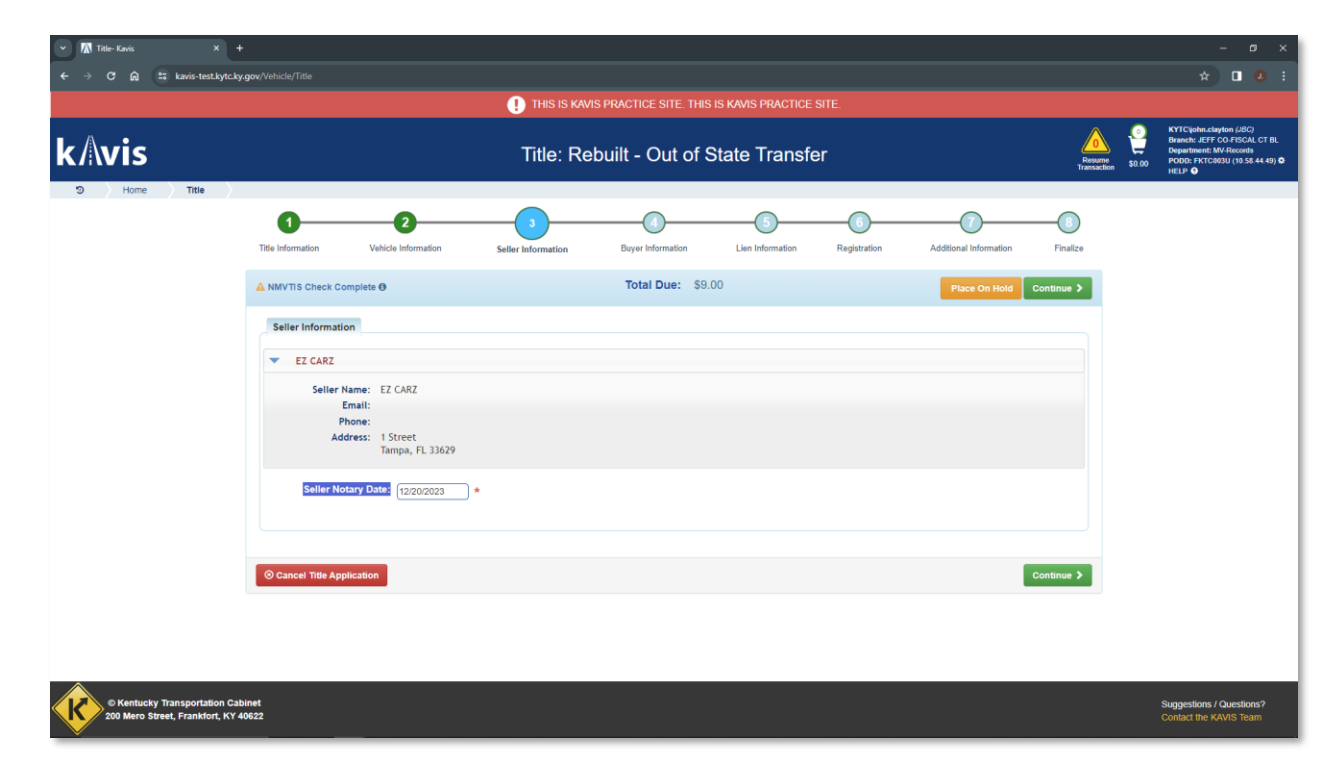

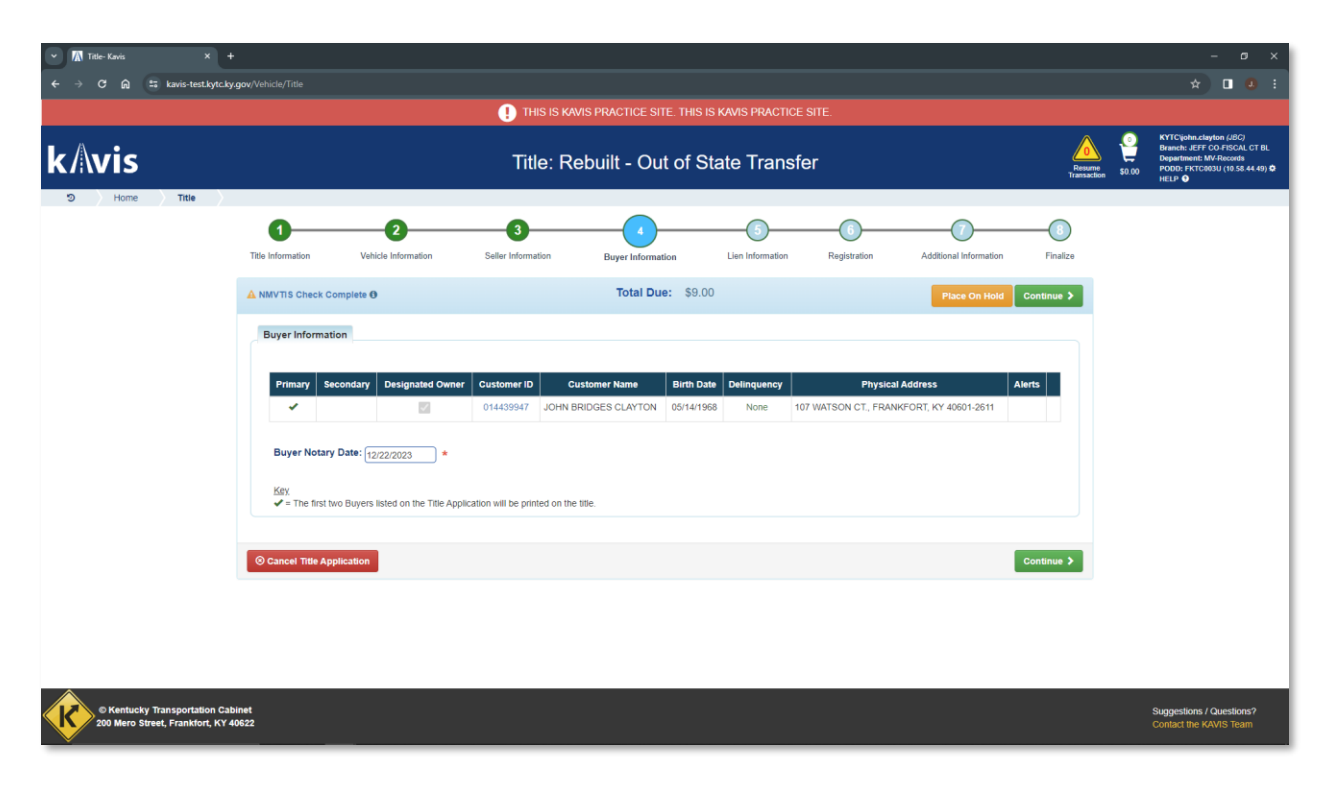

| 👻 🕅 Title- Kavis               | × +                                         |                    |                           |                    |                   |                  |              |                        |                          | - ø ×                                                                                                    |
|--------------------------------|---------------------------------------------|--------------------|---------------------------|--------------------|-------------------|------------------|--------------|------------------------|--------------------------|----------------------------------------------------------------------------------------------------|
| < → ୯ ଲ 🖴                      | kavis-test.kytc.ky.                         | gov/Vehicle/Title  |                           |                    |                   |                  |              |                        |                          | * 🛯 😃 🗄                                                                                                    |
|                                |                                             |                    |                           | 🕛 THIS IS KA       |                   |                  |              |                        |                          |                                                                                                    |
| k/\vis                         |                                             |                    |                           | Title: Re          | ebuilt - Out of   | State Transf     | er           |                        | Resume<br>Transaction 50 | KYTCijohn.clayton (JBC)<br>Branch: JEFF CO.FISCAL CT BL<br>Department: MV-Records<br>00 PODD: FKTC003U (10 58 44 49) ✿<br>HELP ✿ |
| ා Home                         | Title                                       |                    |                           |                    |                   | -                |              |                        |                          |                                                                                                    |
|                                |                                             | 0                  | 2                         | 3                  |                   |                  |              |                        |                          |                                                                                                    |
|                                |                                             | Title Information  | Vehicle Information       | Seller Information | Buyer Information | Lien Information | Registration | Additional Information | Finalize                 |                                                                                                    |
|                                |                                             | A NMVTIS Check Co  | mplete                    |                    | Total Due: \$     | 9.00             |              | Place On Hold          | Continue >               |                                                                                                    |
|                                |                                             | Lien Information   | 1                         |                    |                   |                  |              |                        |                          |                                                                                                    |
|                                |                                             | Primary Owr        | er County of Residence: F | RANKLIN            |                   |                  |              |                        |                          |                                                                                                    |
|                                |                                             | Add Lien           |                           |                    |                   |                  |              |                        |                          |                                                                                                    |
|                                |                                             | S Cancel Title App | lication                  |                    |                   |                  |              |                        | Continue >               |                                                                                                    |
|                                |                                             |                    |                           |                    |                   |                  |              |                        |                          |                                                                                                    |
|                                |                                             |                    |                           |                    |                   |                  |              |                        |                          |                                                                                                    |
|                                |                                             |                    |                           |                    |                   |                  |              |                        |                          |                                                                                                    |
|                                |                                             |                    |                           |                    |                   |                  |              |                        |                          |                                                                                                    |
|                                |                                             |                    |                           |                    |                   |                  |              |                        |                          |                                                                                                    |
|                                |                                             |                    |                           |                    |                   |                  |              |                        |                          |                                                                                                    |
|                                |                                             |                    |                           |                    |                   |                  |              |                        |                          |                                                                                                    |
|                                |                                             |                    |                           |                    |                   |                  |              |                        |                          |                                                                                                    |
| © Kentucky T<br>200 Mero Stree | Transportation Cabi<br>et, Frankfort, KY 40 | net<br>0622        |                           |                    |                   |                  |              |                        |                          | Suggestions / Questions?<br>Contact the KAVIS Team                                                                               |

| 👻 🕅 Title- Kavis            | × +                                        |                    |                     |                    |                       |                      |              |                        |                       |            | -                                                                                       | ø ×                                                |
|-----------------------------|--------------------------------------------|--------------------|---------------------|--------------------|-----------------------|----------------------|--------------|------------------------|-----------------------|------------|-----------------------------------------------------------------------------------------|----------------------------------------------------|
| < → ୯ ଲ (*                  | kavis-test.kytc.ky                         | .gov/Vehicle/Title |                     |                    |                       |                      |              |                        |                       |            | *                                                                                       | •••                                                |
|                             |                                            |                    |                     | () THIS IS KAY     | VIS PRACTICE SITE. TH | IS IS KAVIS PRACTICI | E SITE.      |                        |                       |            |                                                                                         |                                                    |
| k/\vis                      |                                            |                    |                     | Title: Re          | ebuilt - Out of       | State Transt         | fer          |                        | Resume<br>Transaction | 9<br>50.00 | KYTCljohn.clayton<br>Branch: JEFF CO-F<br>Department: MV-Re<br>PODD: FKTC003U<br>HELP • | (JBC)<br>FISCAL CT BL<br>Icords<br>(10.58.44.49) 🗘 |
| න Home                      | Title                                      |                    |                     |                    |                       |                      |              |                        |                       |            |                                                                                         |                                                    |
|                             |                                            | 1                  | 2                   | 3                  |                       | 5                    |              |                        |                       |            |                                                                                         |                                                    |
|                             |                                            | Title Information  | Vehicle Information | Seller Information | Buyer Information     | Lien Information     | Registration | Additional Information | Finalize              |            |                                                                                         |                                                    |
|                             |                                            | A NMVTIS Check Co  | omplete 🔁           |                    | Total Due: \$         | 9.00                 |              | Place On Hold          | Continue >            |            |                                                                                         |                                                    |
|                             |                                            | Registration       |                     |                    |                       |                      |              |                        |                       |            |                                                                                         |                                                    |
|                             |                                            |                    |                     |                    |                       |                      |              |                        |                       |            |                                                                                         |                                                    |
|                             |                                            | Add Registration   |                     |                    |                       |                      |              |                        |                       |            |                                                                                         |                                                    |
|                             |                                            | ⊗ Cancel Title App | lication            |                    |                       |                      |              | I                      | Continue 🗲            |            |                                                                                         |                                                    |
|                             |                                            |                    |                     |                    |                       |                      |              |                        |                       |            |                                                                                         |                                                    |
|                             |                                            |                    |                     |                    |                       |                      |              |                        |                       |            |                                                                                         |                                                    |
|                             |                                            |                    |                     |                    |                       |                      |              |                        |                       |            |                                                                                         |                                                    |
|                             |                                            |                    |                     |                    |                       |                      |              |                        |                       |            |                                                                                         |                                                    |
|                             |                                            |                    |                     |                    |                       |                      |              |                        |                       |            |                                                                                         |                                                    |
|                             |                                            |                    |                     |                    |                       |                      |              |                        |                       |            |                                                                                         |                                                    |
| © Kentucky<br>200 Mero Stre | Transportation Cab<br>eet, Frankfort, KY 4 | inet<br>0622       |                     |                    |                       |                      |              |                        |                       |            | Suggestions / Que<br>Contact the KAVIS                                                  | estions?<br>S Team                                 |

| ✓ Title-Kavis × +                                                   |                                                                                                    | - ø ×                                                                                                    |
|---------------------------------------------------------------------|----------------------------------------------------------------------------------------------------|----------------------------------------------------------------------------------------------------|
| ← → ♂ ⋒ 😫 kavis-test.kytc.ky.                                       | you/Vehicle/Title                                                                                                    | x 🛛 🙆 i                                                                                                    |
|                                                                     | THIS IS KAVIS PRACTICE SITE. THIS IS KAVIS PRACTICE SITE.                                                                                                    |                                                                                                    |
| k/\vis                                                              | Title: Rebuilt - Out of State Transfer                                                                                                    | KYTCijohn.clayton (JBC)<br>Branch: JEFF OD FISCAL CT BL<br>Department: WV-Records<br>PODD: FKTC803U (10 58 44.49) ©<br>HELP © |
| ා Home Title                                                        |                                                                                                    |                                                                                                    |
|                                                                     | O         O         O |                                                                                                    |
|                                                                     | ▲ NMVTIS Check Complete 0 Total Due: \$309.00 Place On Hold Continue >                                                                                                    |                                                                                                    |
|                                                                     | Additional Information  Title applications with NMVTIS issues receive outra review by MVL. Select the Extra Review Button to add Comments and view details.  Speed Title: 102/42/023  Date of Purchase: 112/42/023  Purchase: 112/42/023  Total Usage Value: 35,000.00  Non-Highway Usic:   AMTdavic Required) Usage Tax Description: (xF - Antidavit of Total Consideration ***  * These comments will print on the PODD Recept.  Add Trade-In  Extra Review                                                                                                    |                                                                                                    |
|                                                                     | © Cancel Title Application Continue >                                                                                                    |                                                                                                    |
| © Kentucky Transportation Cabi<br>200 Mero Street, Frankfort, KY 40 | net<br>622                                                                                                    | Suggestions / Questions?<br>Contact the KAVIS Team                                                                            |

5. NTA 7 – Here KAVIS is alerting you that the NMVTIS response contained warnings and the Rebuilt Title Application will automatically receive Extra Review by MVL.

6. Clicking the

Extra Review

button will display more detail:

| 👻 🕅 Title-Kavis X +                                              |                                                                                                    |                              | – ø ×                                                                                                    |
|------------------------------------------------------------------|----------------------------------------------------------------------------------------------------|------------------------------|----------------------------------------------------------------------------------------------------|
| ← → C ଲ 🛱 kavis-test.kytc.ky                                     | a gow/Vehicle/Title                                                                                                    |                              | * 🛯 🕘 🗄                                                                                                    |
|                                                                  | THIS IS KAVIS PRACTICE SITE. THIS IS KAVIS PRACTICE SITE.                                                                                                    |                              |                                                                                                    |
| k/\vis                                                           | Title: Rebuilt - Out of State Transfer                                                                                                    | Resume<br>Transaction \$0.00 | KYTCijohn.clayton (JBC)<br>Branch: JEFF CO-FISCAL CT BL<br>Department: MV-Records<br>PODD: FKTC003U (10.58.44.49) ✿<br>HELP ● |
| S Home Title                                                     |                                                                                                    |                              |                                                                                                    |
|                                                                  | Title Information Vehicle Information Seller Information Deyre Information Lien Information Registration Additional Information                                          | Finalize                     |                                                                                                    |
|                                                                  | NMVTIS Check Constant 0     Total Due: \$300.00     Review Information ×                                                                                                 | Continue >                   |                                                                                                    |
|                                                                  | Additional In         Review Reason         Comment         Clerk Name           NMVTIS         0 - CSOT in Progress I - Change State of Title         kytcljohn clayton |                              |                                                                                                    |
|                                                                  | Title #     NOT ON FILE                                                                                                    |                              |                                                                                                    |
|                                                                  | Add Extra Review Reason Continue                                                                                                    |                              |                                                                                                    |
|                                                                  | + Add Trade-In Extra Review Usage Tax Amount: \$000.00                                                                                                    |                              |                                                                                                    |
|                                                                  | © Cancel Title Application                                                                                                    | Continue >                   |                                                                                                    |
| Kentucky Transportation Cat     200 Mero Street, Frankfort, KY 4 | 3inet<br>10622                                                                                                    |                              | Suggestions / Questions?<br>Contact the KAVIS Team                                                                            |

- 7. In this case we see that a 'Change State of Title' is in progress in another state. MVL Helpdesk will need to investigate this to clear up the discrepancy before **approving** the title application.
- 8. Like all Title Action flows, MVL Extra Review prevents eligibility for Speed Title, however, as mentioned in the In-state Section, there's no practical reason to elect Speed Title for Rebuilt titles in KAVIS.

| 👻 🕅 Title- Kavis X +            |                                                   |                                                                                                    |                                             |                                                          | - 0 X   |  |  |  |  |
|---------------------------------|---------------------------------------------------|----------------------------------------------------------------------------------------------------|---------------------------------------------|----------------------------------------------------------|---------|--|--|--|--|
| ← → C ⋒ ≒ kavis-test.kytc.ky.go |                                                   |                                                                                                    |                                             |                                                          | * 🛯 😃 🗄 |  |  |  |  |
|                                 |                                                   | THIS IS KAVIS PRACTICE SITE. TH                                                                                                    |                                             |                                                          |         |  |  |  |  |
| kAvis                           |                                                   | Section         \$0.00         KYTC(ljohn.clayton (JBC))           Branch: JEFF CO-FISCAL CT BL         Department: MV Records           Section         \$0.00         PC0DC: FFCC00EU (16 58:44.45) O           HELP O |                                             |                                                          |         |  |  |  |  |
| 3 Home Intre                    | 0 0                                               | -0                                                                                                    | 66                                          |                                                          |         |  |  |  |  |
|                                 | Title Information Vehicle Information             | Seller Information Buyer Information                                                                                                    | Lien Information Registrat                  | ion Additional Information Finalize                      |         |  |  |  |  |
| 4                               | NMVTIS Check Complete                             | Total Due: \$30                                                                                                    | 9.00                                        | Place On Hold                                            |         |  |  |  |  |
|                                 | Finalize Title Application                        |                                                                                                    |                                             |                                                          |         |  |  |  |  |
|                                 | 1. Title Action - Rebuilt - Out of State Transfer |                                                                                                    |                                             |                                                          |         |  |  |  |  |
|                                 | 2. Vehicle Information                            |                                                                                                    |                                             |                                                          |         |  |  |  |  |
|                                 |                                                   | Required Fields Complete                                                                                                    |                                             |                                                          |         |  |  |  |  |
|                                 | 3. Seller Information                             |                                                                                                    |                                             |                                                          |         |  |  |  |  |
|                                 | Seller 1                                          |                                                                                                    |                                             |                                                          |         |  |  |  |  |
|                                 |                                                   | Seller Information Complete                                                                                                    |                                             |                                                          |         |  |  |  |  |
|                                 | 4. Buyer Information                              |                                                                                                    |                                             |                                                          |         |  |  |  |  |
|                                 |                                                   | Notary Date Complete                                                                                                    |                                             |                                                          |         |  |  |  |  |
|                                 | Buyer 1 CLAYTON, JOHN BRIDGES                     |                                                                                                    |                                             |                                                          |         |  |  |  |  |
|                                 |                                                   | Master Record Check Complete                                                                                                    |                                             |                                                          |         |  |  |  |  |
|                                 |                                                   | No Delinquent Taxes                                                                                                    |                                             |                                                          |         |  |  |  |  |
|                                 |                                                   | and valorem checks complete                                                                                                    |                                             |                                                          |         |  |  |  |  |
|                                 |                                                   | CLAYTON, JOHN BRIDGES is Designated Owner                                                                                                    |                                             |                                                          |         |  |  |  |  |
|                                 | 5. Lien Information                               |                                                                                                    |                                             |                                                          |         |  |  |  |  |
|                                 |                                                   | Add Lien                                                                                                    |                                             |                                                          |         |  |  |  |  |
|                                 |                                                   | I have not applied for a loan in connection with the vet                                                                                                    | icle described herein, and if not, I will r | not apply for a loan within 30 days of this application. |         |  |  |  |  |
|                                 | 6. Registration                                   |                                                                                                    |                                             |                                                          |         |  |  |  |  |
|                                 |                                                   | I do not wish to register this vehicle. *                                                                                                    |                                             |                                                          | •       |  |  |  |  |

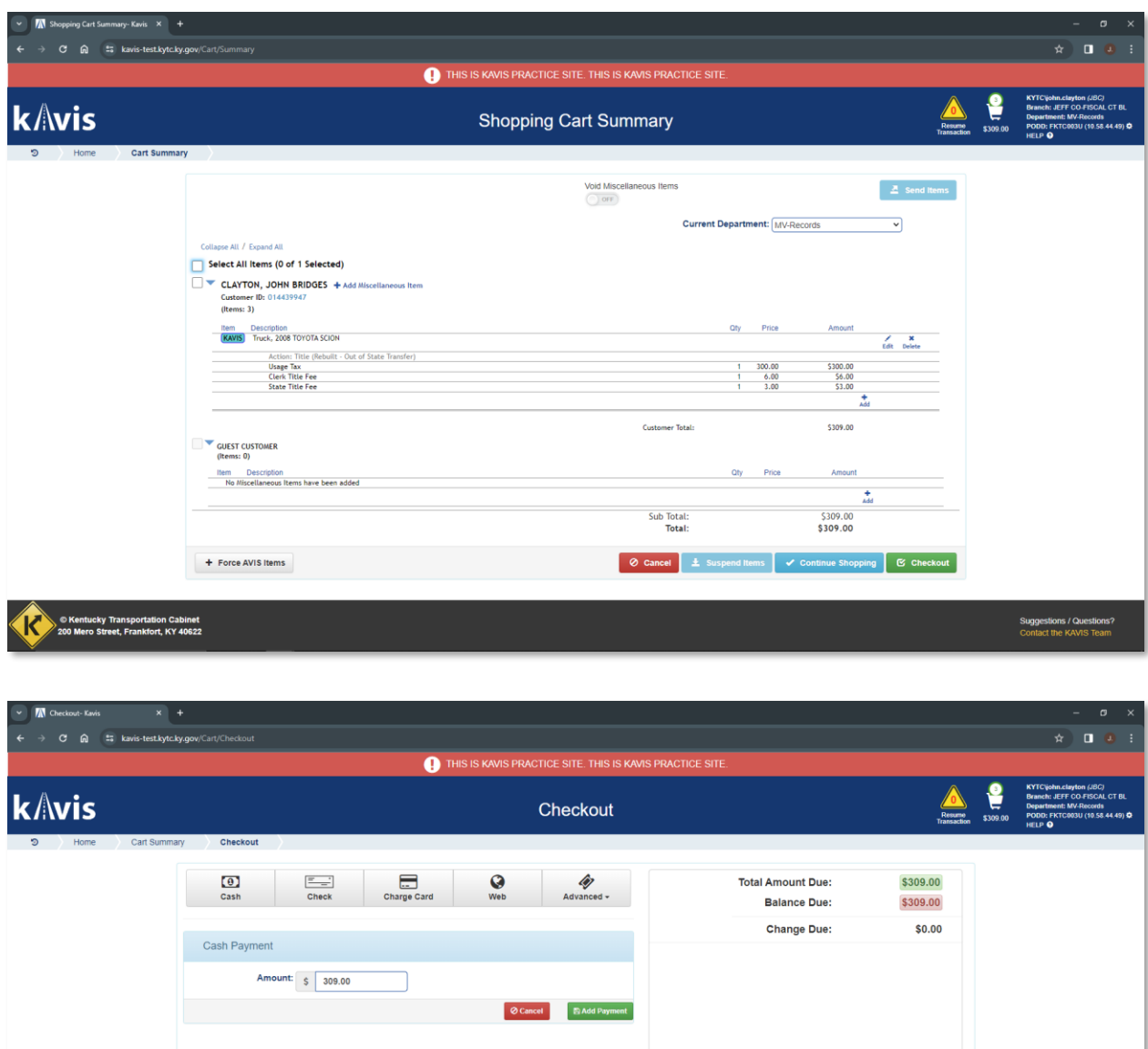

| Cash Payment Amount: § 309.00 Cecevet @Add Payment  Financial Receipt: Navigate To: Transaction Summary  Cancel © Financial                                                                                                    | Cash Payment Amount: § 309.00  Cash Payment Change Due: \$0.00  Financial Receipt: Navigate To: |
|----------------------------------------------------------------------------------------------------|-------------------------------------------------------------------------------------------------|
| Cash Payment Amount: \$ 309.00 Cascel @Add Payment Financial Receipt: Navigate To: Transaction Summary  E-Mail: C Cancel @ Finish                                                                                                    | Cash Payment Amount: \$ 309.00  Cancel \$2Add Payment Financial Receipt: Navigate To:           |
| Amount § 309.00<br>O Cancel     El Add Phymeett         Financial Receipt:<br>No Recept ~     Navigate To:<br>Transaction Summary ~       E-Mail:     O Cancel                                                                                                    | Amount: § 309.00  Cancel  Amount: S Add Payment  Financial Receipt: Navigate To:                |
| Image: Stand Receipt:       Navigate To:         No Recept:       Transaction Summary         E-Mail:       Image: Compared Compared Co | Cancel Ri Add Payment                                                                           |
| Financial Receipt:     Navigate To:       No Receipt     Transaction Summary       E-Mail:     Ø Cancel                                                                                                    | Financial Receipt: Navigate To:                                                                 |
| Financial Receipt:     Navigate To:       No Receipt     Transaction Summary       E-Mail:     Ø Cancel                                                                                                    | Financial Receipt: Navigate To:                                                                 |
| No Receipt     Transaction Summary       E-Mail:     Ø Cancel       Ø Cancel     Ø Finish                                                                                                    |                                                                                                 |
| E-Mail:                                                                                                    | No Receipt                                                                                      |
|                                                                                                    | E-Mail:                                                                                         |

| <ul> <li>Transaction Summary- Kavis</li> <li>X</li> </ul>                 |                                                                                                    |                                 |            |                                                         |               |      |                                                                                              |                       |         | -                                                                          | o x                              |
|---------------------------------------------------------------------------|----------------------------------------------------------------------------------------------------|---------------------------------|------------|---------------------------------------------------------|---------------|------|----------------------------------------------------------------------------------------------|-----------------------|---------|----------------------------------------------------------------------------|----------------------------------|
| ← → C බ 🔤 kavis-test.kytc.ky.gov/T                                        |                                                                                                    |                                 |            |                                                         |               |      |                                                                                              |                       |         | * 🛛                                                                        |                                  |
| 1 THIS IS KAVIS PRACTICE SITE. THIS IS KAVIS PRACTICE SITE.               |                                                                                                    |                                 |            |                                                         |               |      |                                                                                              |                       | Charles |                                                                            |                                  |
| Normer Reconciliation                                                     | on Transaction Summary                                                                                                    |                                 | Transactio | n Summary                                               |               |      |                                                                                              | Resurre<br>Transactio | so.oo   | Ion updated success<br>Department: MV-Rece<br>PODD: FKTC803U (10<br>HELP O | sfully.<br>xids<br>9.58.44.49) 🗘 |
|                                                                           | Instaction ID: 946845242<br>Injot Number: JBC231224105648<br>CLAYTON, JOHN BRIDGES<br>(Cuenter ID: 01405947<br>Items: 3)<br>Im: Description<br>Im: Description<br>Im: Descri | Transaction Date:<br>Date Paid: | 12/24/2023 | Customer Total:<br>Sub Total:<br>Total:<br>Cash Payment | 0ly<br>1<br>1 | Pice | Amount<br>5300.00<br>53.00<br>5309.00<br>5309.00<br>5309.00<br>5309.00<br>5309.00<br>5309.00 | S Done                |         |                                                                            |                                  |
| © Kentucky Transportation Cabinet<br>200 Mero Street, Frankfort, KY 40622 |                                                                                                    |                                 |            |                                                         |               |      |                                                                                              |                       |         | Suggestions / Quesi<br>Contact the KAVIS 1                                 | <b>tions?</b><br>Team            |